このページはネット予約の<mark>解説ページ</mark>です。 このページからの<mark>予約は出来ません</mark>。

【例 本院】

●予約の項目をクリックします。

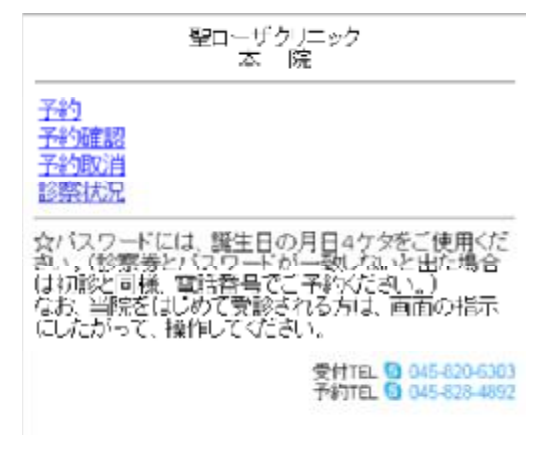

●ご希望の診療科をクリックします。

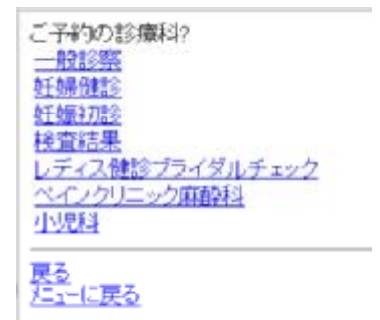

●初診の方はパスワードは電話番号でご登録ください。 診察券をお持ちの場合は診察券番号を入力してください。 パスワードには、誕生日の月日4ケタをご使用ください。 (診察券とパスワードが一致しないと出た場合は 初診と同様、電話番号でご予約ください。)

診察券をお持ちですか? あり なし(初めての方)

## なし(初めての方)を選択した場合

●全て入力後「パスワード取得」をクリックします。

| 電話番号を市外局番から安<br>0458206303 | は字だけで入力してください |
|----------------------------|---------------|
| お名前(全角漢字)                  |               |
| 翌日ーザ                       |               |
| 7リガナ(半角カナ)                 |               |
| セイローザ                      |               |
| メールアドレス                    |               |
| sys@st-rosa-cl.jp          |               |
| メールアドレスの確認入力               |               |
| sys@st-rosa-cl.jp          |               |

ハスワート取得

<u>戻る</u> <u>/ニューに戻る</u>

 患者様のメールアドレスにパスワードと入力の続きの 画面のアドレスが届きます。
予約の続きのアドレスをクリックしてください。

TEL0458206303 聖ローザ 様

あなたのパスワードは 51125072 です。 このバスワードは予約日まで有効です。

こちらから予約の読きができます http://new.rosa-cl.com/default.aspx?M=1&N=1&S=1&K=0&P=0456206303

このメールにお心当たりがない場合はこのまま破棄してください。

●メールで送られたパスワードを入力します。

TEL 0458206303 聖ローザ 様

<u>メールで送られ</u>たパスワードを入力

入力

戻る

●予約画面になります。

| ご予約日は?        |
|---------------|
| 4月11日(月) 空きあり |
| 4月12日(火)空きあり  |
| 4月13日(水)空きあり  |
| 4月14日(木) 空きあり |
| 4月15日(金)空きあり  |
| 4月16日(土)空きあり  |
| 4月18日(月)空きあり  |
| 4月19日(火)空きあり  |
| 4月20日(水)空きあり  |
| 4月21日(木)空きあり  |
| 4月22日(金)空きあり  |
| 4月23日(土)空きあり  |

## ありを選択した場合

●予約画面になります。診察券番号と パスワード(お誕生日)を入れ「入力」をクリックしてください。

l

お名前に間違いがなければ
「はい」をクリックしてください。

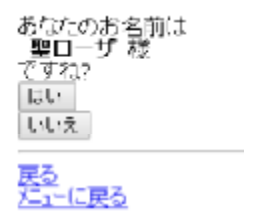

●ご希望の日にちをクリックしてください。

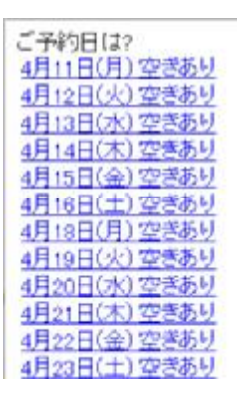

●午前午後を選んでください。

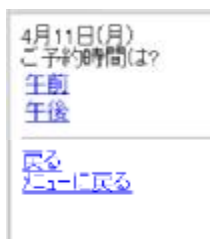

●よろしければ、「予約」をクリックしてください。

| 123456<br>聖ローザ様                                   |   |
|---------------------------------------------------|---|
| 一般診察<br>4月11日(月)<br>午前の23番                        |   |
| この予約をお取りできます。                                     |   |
| ■予約確認メールを送信<br>メールアドレス                            |   |
| sys@st-rosa-cl.jp<br>メールアドレスの確認入力                 | - |
| sys@st-rosa-cl.jp                                 |   |
| メールアドレスの確認入力<br>sys@st-rosa-cl.jp<br>予約<br>4+2/24 |   |
|                                                   |   |

## ●確認画面が出ます。

パーーに戻る

「確認」を押すと最初の画面に戻ります。

ご予約をお取りしました 123456 聖ローザ 様 一般診察 4月11日(月) 午前の23番 予約確認メールを送信しました。予約時間をご確認ください 確認

### 予約確認を選択した場合

●患者様の現在の予約が表示されます。

123456 聖ローザ 様

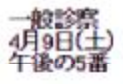

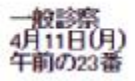

上記のご予約があります

確認

#### 予約取消を選択した場合

●取り消す診療科目をお選びください。

| 取消する診療科?            |
|---------------------|
| 一般診察                |
| <u> </u>            |
| <u>校壬收辰年77118</u> 0 |
| <u>検査結果</u>         |
| レディス健診プライダルチェック     |
| ペインクリニック麻酔科         |
| 小児科                 |
|                     |
| <b>展</b> る          |
| バコーに戻る              |

●診察券をお持ちの方は「あり」。 初めての方は「なし」をお選びください。

診察券をお持ちですか? あり なし(初めての方) <u>戻る</u> だ1-に戻る

## なし(初めての方)を選択した場合

# ●電話番号とメールで送られたパスワードを入力してください。

●日付を確認して「取消する」をクリック。

123456 聖ローザ様 一般診察 4月9日(土) 午後の5番

この予約を取消します。 よろしいですか?

取消する 取消しない

「確認」をクリックしてください。

ご予約は取消しました。

確認